## WEBEX SETUP MANUAL (FOR ALL ATTENDEES)

 Please click on the link below respective to your registered Room to register as attendees.

**Opening Ceremony** 

https://upm.webex.com/upm/onstage/g.php?MTID=e7bf25db68232c2cf732dccc08b1584a4

Room 1

https://upm.webex.com/upm/onstage/g.php?MTID=eb938b0e717a132955f7bcc685a0f7ceb

Room 2

https://upm.webex.com/upm/onstage/g.php?MTID=e3951889c39d1c718e83afd7656ddf385

Room 3

https://upm.webex.com/upm/onstage/g.php?MTID=e73fb57697b8ab9447ae1ea7680db6ee7

Room 4

https://upm.webex.com/upm/onstage/g.php?MTID=e375a161047a2855ec47190f4303f7519

Room 5

https://upm.webex.com/upm/onstage/g.php?MTID=ec79c059d120d4a78def48de714fa335f

Room 6

https://upm.webex.com/upm/onstage/g.php?MTID=e579de6b9e50a8d5c93be71100a7082c8

Room 7

https://upm.webex.com/upm/onstage/g.php?MTID=e15243ec935c4fbd6e110a6d55617f1c1

**Closing Ceremony** 

https://upm.webex.com/upm/onstage/g.php?MTID=ea4d15bd84383104ca1e5f92171cc7eb9

• Once the link is clicked, you will be brought to the **Registration Password** page below to complete the registration. Please enter 123vmtc for registration password and click the submit button.

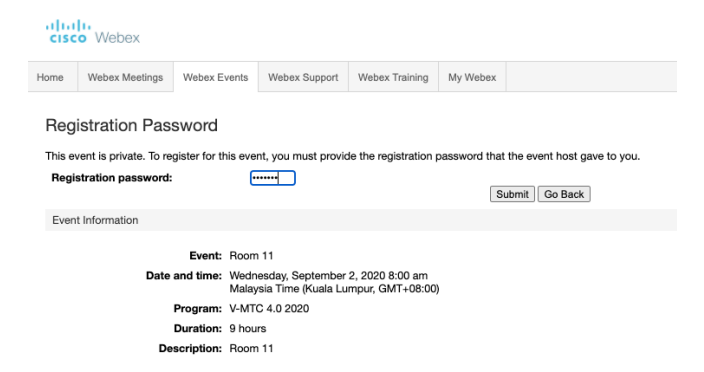

 You will be brought to Registration Page for the room. Please fill in your first name, last name, and email address, and confirm email address as per your registration with the V-MTC secretariat. Once finished, click Submit button.

| CISC                                        | o Webex                                                                  |                                             |                        |                       |                 |        |                                       |                                                |                                       |
|---------------------------------------------|--------------------------------------------------------------------------|---------------------------------------------|------------------------|-----------------------|-----------------|--------|---------------------------------------|------------------------------------------------|---------------------------------------|
| Home                                        | Webex Meetings                                                           | Webex Events                                | Webex Support          | Webex Training        | My Webex        |        |                                       |                                                | Modern View NEW v-MTC 4.0 2020 Sign ( |
| Regi<br>Please                              | ster for Roon<br>complete this form t<br>answer the followin             | n 11<br>to register for the<br>g questions. | event. An asterisk     | (*) indicates require | ed information. |        |                                       |                                                | Endish : Kuala Lumpar.Time            |
| * First<br>* Emai<br>* Conf<br>Com<br>Addro | name:<br>I address:<br>irm email address:<br>bany:<br>bass 1:<br>bass 2: | John<br>jdoe@                               | gmail.com<br>gmail.com |                       |                 |        | Last name:<br>Phone number:<br>Title: | Doe County-Resido Number (with analicity code) |                                       |
| City:<br>ZIP/p<br>Coun<br>Numl              | ostal code:<br>try/region:<br>ter of employees:                          | United<br>1-99<br>Woul<br>O Yes             | States of America      | ve information ab     | out future semi | nars?: | State/province:                       | Selangor                                       |                                       |
|                                             |                                                                          |                                             |                        |                       |                 |        |                                       |                                                | Submit Cancel                         |

• Once done, check your will be brought to the following page.

| cis  | webex                                        |                                 |                   |                      |                 |                   |     |                                                                         |                                 |                         |
|------|----------------------------------------------|---------------------------------|-------------------|----------------------|-----------------|-------------------|-----|-------------------------------------------------------------------------|---------------------------------|-------------------------|
| Home | Webex Meetings                               | Webex Events                    | Webex Support     | Webex Training       | My Webex        |                   |     |                                                                         | Modern View NEW                 | v-MTC 4.0 2020 Sign Out |
|      | Registration<br>Thank you for regis          | Confirmed                       |                   |                      |                 |                   |     |                                                                         |                                 |                         |
|      | You are now registe                          | red for the event:              | Room 11           |                      |                 |                   |     | Invite a Friend                                                         |                                 |                         |
|      | You will receive a c                         | onfirmation email               | message that cont | ains detailed inform | nation about je | oining the event. |     | To invite a friend to this event, en                                    | ter your friend's em            | ail address.            |
|      | The event will start<br>Please join the even | at 8:00 am Kuala<br>nt on time. | Lumpur Time on S  | eptember 2, 2020.    |                 |                   |     | Send                                                                    |                                 |                         |
|      |                                              |                                 |                   |                      | Done            |                   |     |                                                                         |                                 |                         |
|      |                                              |                                 |                   |                      |                 |                   |     |                                                                         |                                 |                         |
|      |                                              |                                 |                   |                      |                 |                   |     | Set Up Webex Events                                                     |                                 |                         |
|      |                                              |                                 |                   |                      |                 |                   |     | To participate in fully interactive e<br>Webex Events on this computer. | vents, please click             | here for setting up     |
|      |                                              |                                 |                   |                      |                 |                   |     | To view system requirements, go                                         | to <u>www.webex.con</u>         | <u>n</u> .              |
|      |                                              |                                 |                   |                      |                 |                   | 6 2 | 020 Cisco and/or its affiliates. All rights rese                        | arved. <u>Privacy Statement</u> | t   Terms of Service    |

• Next, check your email inbox for notication from messenger Webex to join the event. Click **Join event** green button.

| ed Sep 2, 2020 8am – 5pm (MYT)<br>ps://upm.webex.com/upm/onstage/g.php?MTID=ebe03cebd1807d20fb25b438fed3d8a54<br>/TC 4.0 2020* |
|----------------------------------------------------------------------------------------------------|
| ps://upm.webex.com/upm/onstage/g.php?MTID=ebe03cebd1807d20fb25b438fed3d8a54<br>/TC 4.0 2020*                                   |
| /TC 4.0 2020*                                                                                                    |
|                                                                                                    |
|                                                                                                    |
| Maybe No                                                                                                    |
| approved for the following Webex event.                                                                                        |
| mohdamir@upm.edu.mv)                                                                                                    |
| ode): 170 358 5003                                                                                                    |
|                                                                                                    |
|                                                                                                    |
| ;<br>(r                                                                                                    |

 You will be brought to the following page to join the event. Fill in the Registration ID if is it not automatically filled as per emailed details. Click Join Now to start/install Webex application.

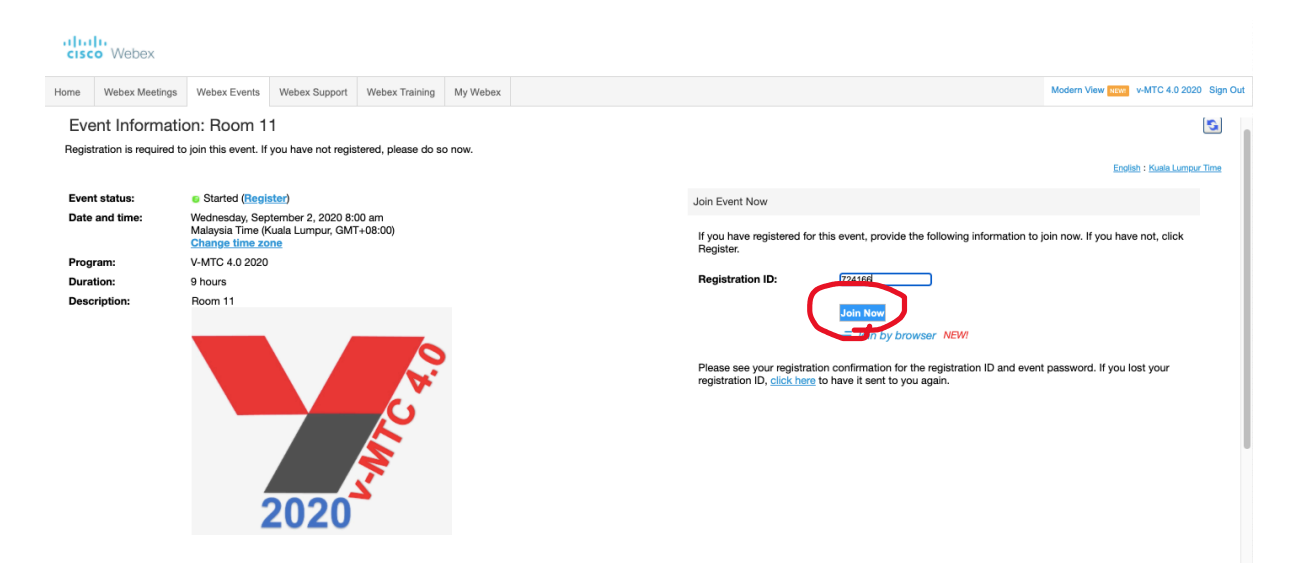

 Once you click Join Now, you will be brought to the following page to go the Webex Application. If you have problem Starting Webex, click on Run a temporary application to join the conference

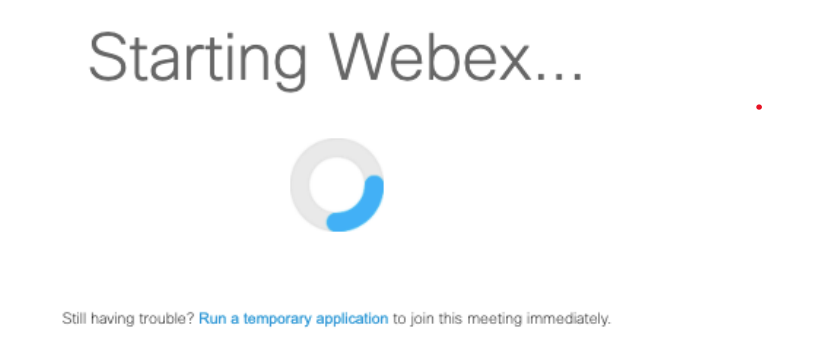

• The Webex installation will be done automatically by the browser

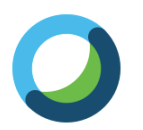

Meet face to face. Wherever you are.

cisco Webex

• If you use Chrome, you need to add add-on extension to the browser by clicking the green **Add Webex to Chrome** button

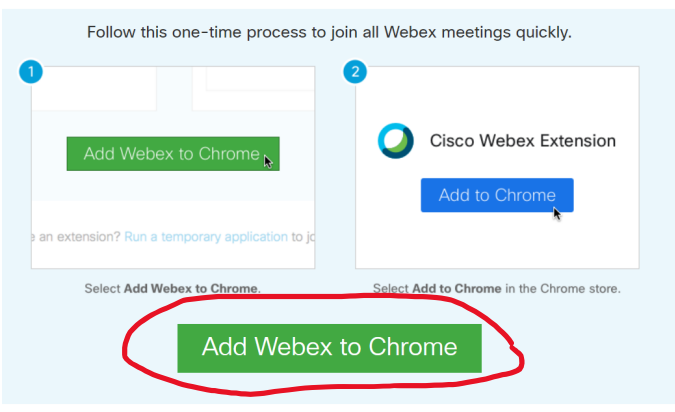

## Step 1 of 2: Add Webex to Chrome

Don't want to use an extension? Run a temporary application to join this meeting.

• On the Chrome extension page, click Add to chrome blue button

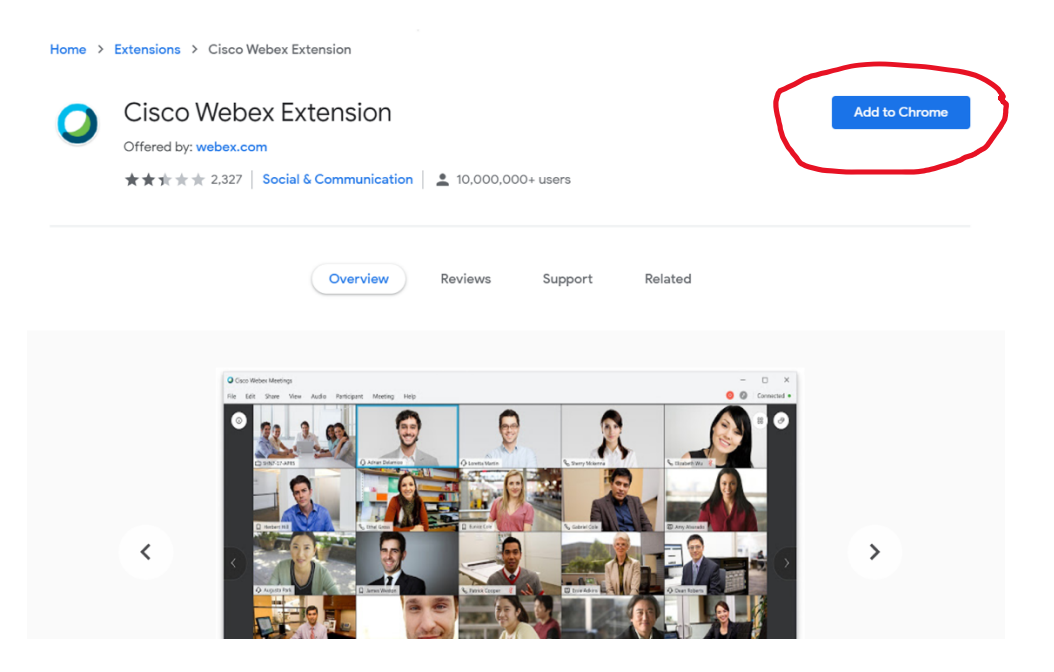

 Once the pop-up of Add "Cisco Webex Extension" appears, click Add Extension

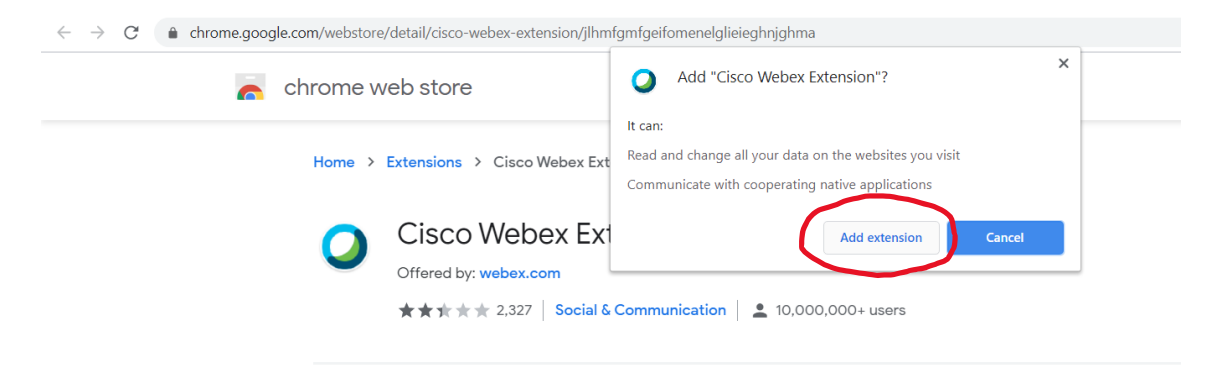

 Once extension is added, you need to install the Cisco Webex add-on exe file downloaded to your PC

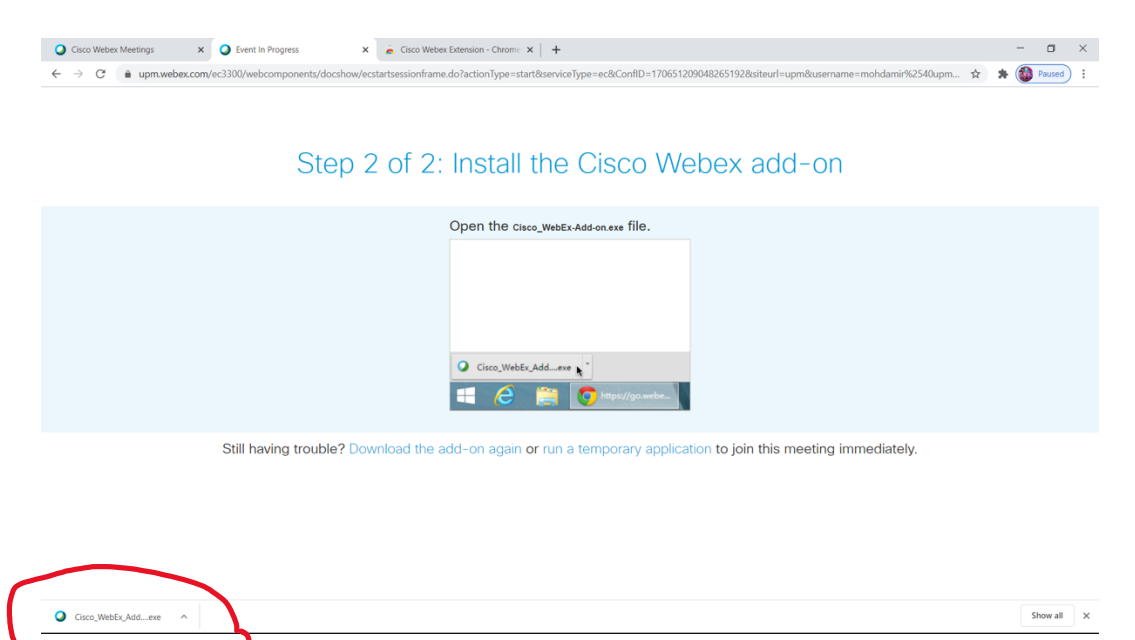

• The installation of Webex application should be started after that

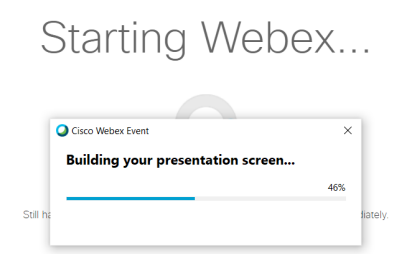

 Once installation done, you will enter the conference room and please click Join Event to confirm your attendance.

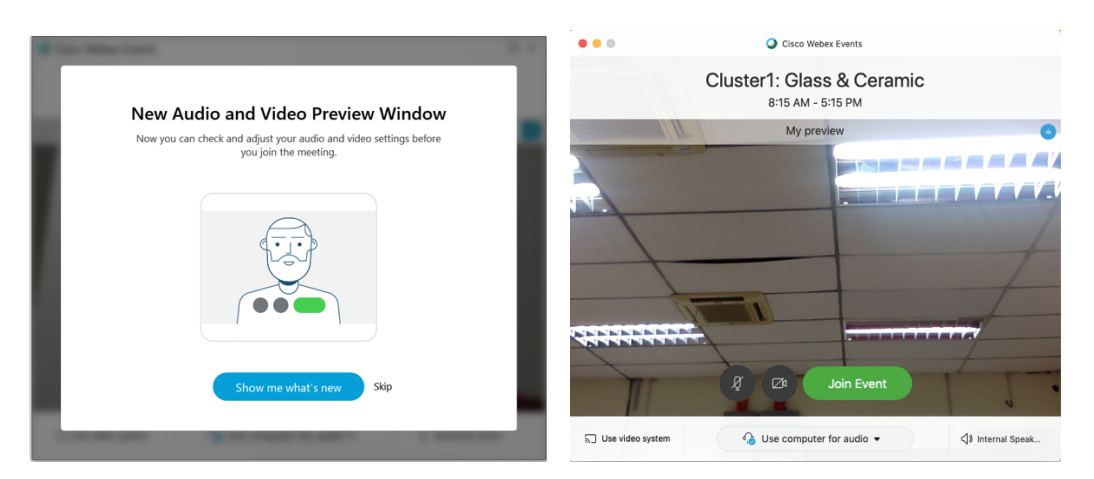

• Now you are in the conference room and happy conferencing!

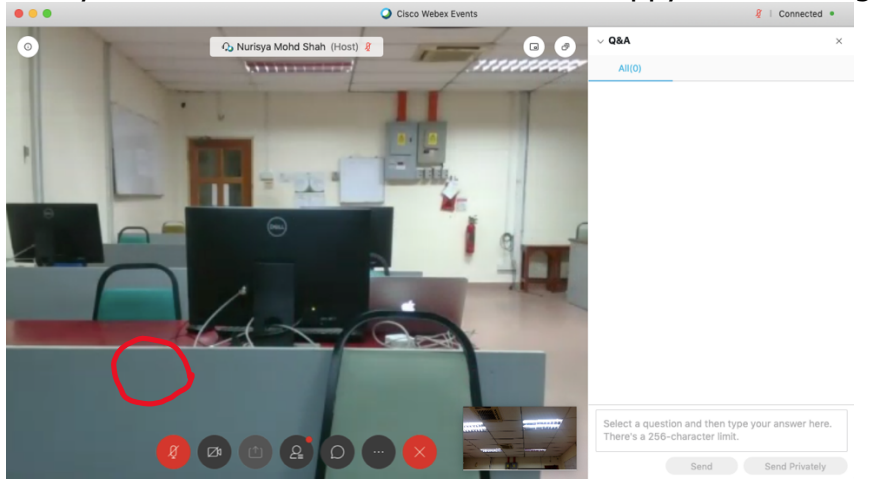

If you have any inquiries regarding the SOP and the presenter's name in the tentative, please do not hesitate to contact us. The latest information will be updated in the official V-MTC 4.0 2020 Conference website.

Thank you very much and have a good day ahead. Regards,

## Secretariat

*v-MTC 4.0 2020 Department of Physics, Faculty of Science Universiti Putra Malaysia 43400 UPM Serdang Selangor Darul Ehsan MALAYSIA*